## **Replying to comments in Bluebeam 2018**

Follow the directions below to reply to markup comments.

Select the comment for reply.

This can be done by clicking on the comment directly on the file or by clicking on the comment in the Markup List window at the bottom of the screen.

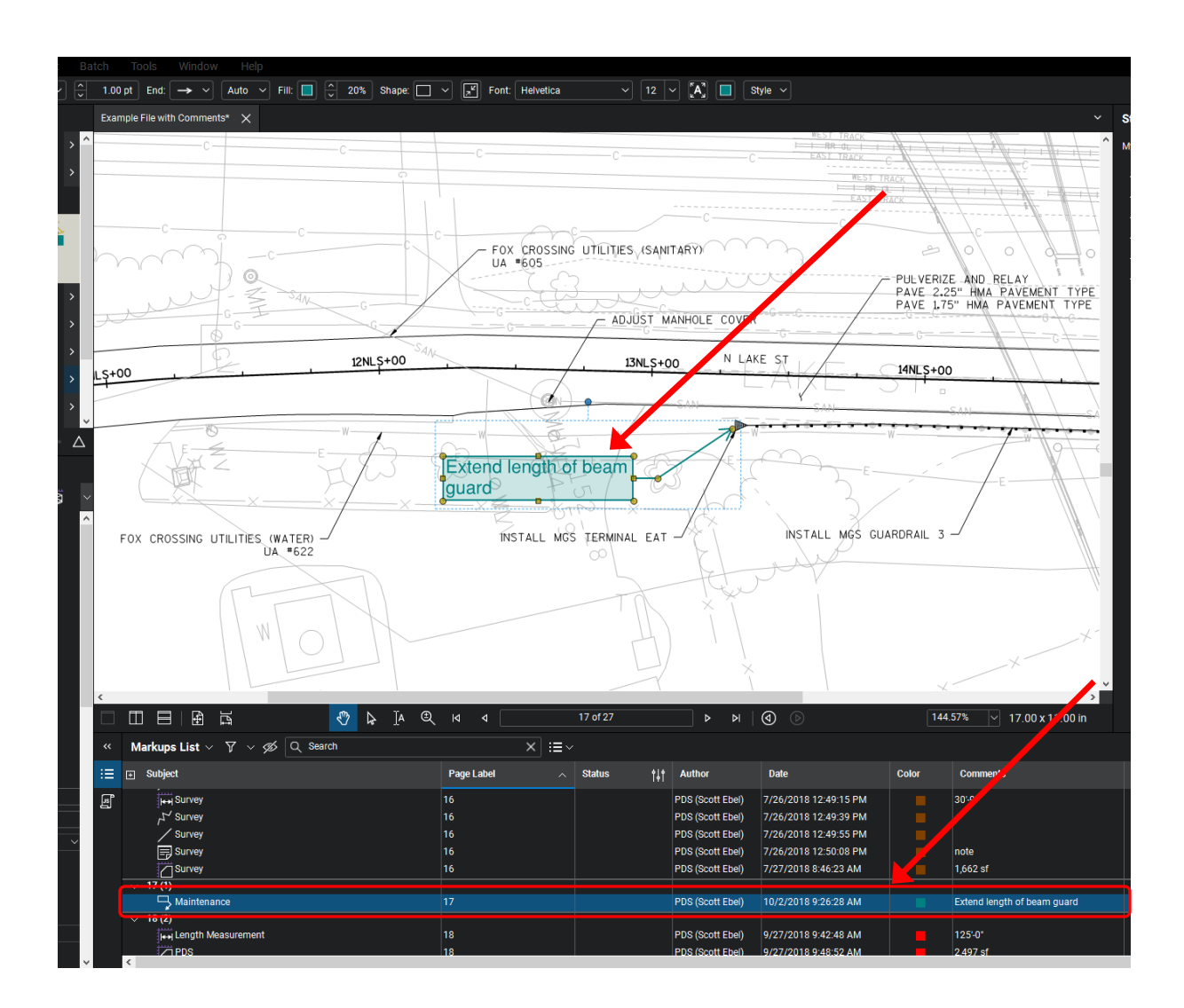

Right click on the direct comment or the comment in the Markup List window. Then select "Reply".

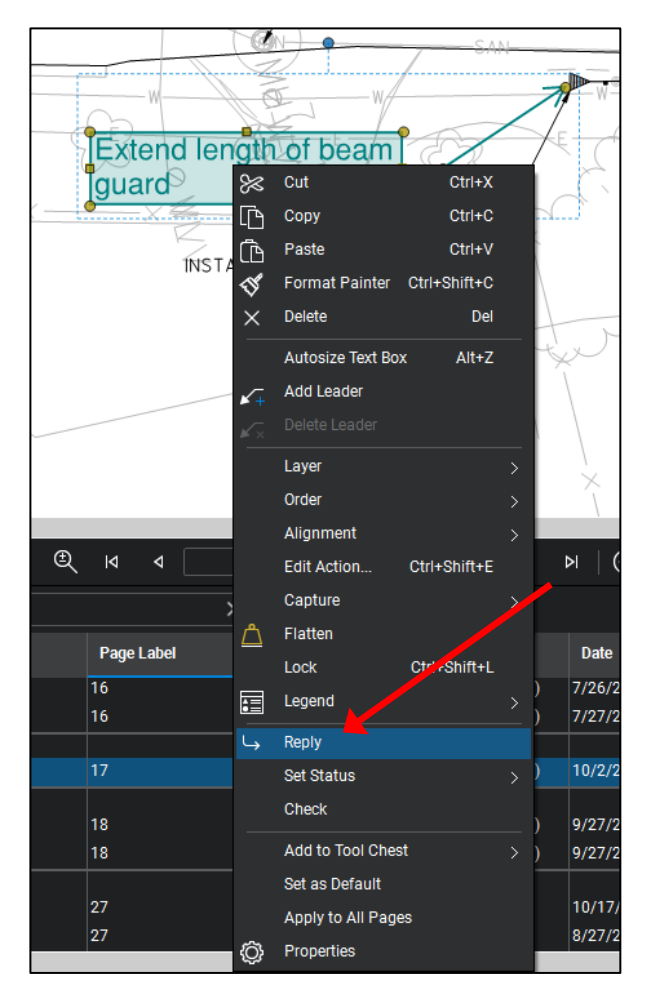

From the Markup List window:

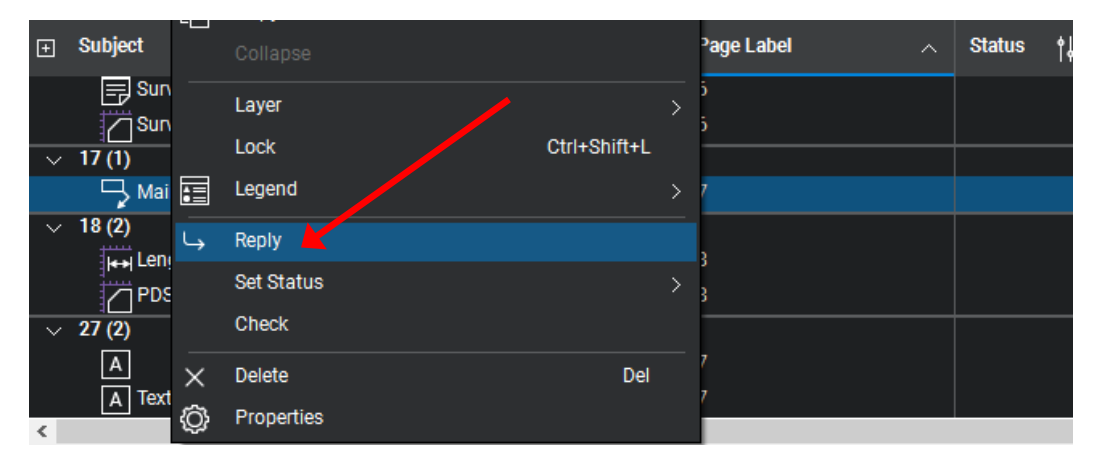

Reply to the comment in the field that opens and hit the "Enter" Key when complete.

| Subject            | Page Label | Status 1 | Author           | Date                  | Color          | Comments            | Lat |
|--------------------|------------|----------|------------------|-----------------------|----------------|---------------------|-----|
| Survey             | 16         |          | PDS (Scott Ebel) | 7/26/2018 12:50:08 PM |                | note                |     |
| Survey             | 16         |          | PDS (Scott Ebel) | 7/27/2018 8:46:23 AM  | <mark>-</mark> | Agree, will change. | ^   |
| / 17 (1)           |            |          |                  |                       |                |                     |     |
| V Statemance       | 17         |          | PDS (Scott Ebel) | 10/2/2018 9:26:28 AM  |                |                     |     |
| └→ Re: Maintenance | 17         |          | PDS (Scott Ebel) | 10/2/2018 3:13:51 PM  |                |                     |     |
| / 18 (2)           |            |          |                  |                       |                |                     |     |
| length Measurement | 18         |          | PDS (Scott Ebel) | 9/27/2018 9:42:48 AM  |                |                     |     |
| PDS                | 18         |          | PDS (Scott Ebel) | 9/27/2018 9:48:52 AM  |                |                     | ~   |
| / 27 (2)           |            |          |                  |                       |                |                     |     |
| A                  | 27         |          | DOTADK           | 10/17/2003 3:30:36 PM |                |                     |     |

The comment response is now visible below the original comment.

| Subject            | Page Label 🔨 | Status ∳ļ∳ | Author           | Date                  | Color | Comments                    |
|--------------------|--------------|------------|------------------|-----------------------|-------|-----------------------------|
| Survey             | 16           |            | PDS (Scott Ebel) | 7/26/2018 12:50:08 PM |       | note                        |
| Survey             | 16           |            | PDS (Scott Ebel) | 7/27/2018 8:46:23 AM  |       | 1,662 sf                    |
| ~ 17 (1)           |              |            |                  |                       |       |                             |
| V S Maintenance    | <br>17       |            | PDS (Scott Ebel) | 10/2/2018 9:26:28 AM  |       | Extend length of beam guard |
| 🕒 Re: Maintenance  | 17           |            | PDS (Scott Ebel) | 10/2/2018 3:13:51 PM  |       | Agree, will change.         |
| / 18 (2)           |              |            |                  |                       |       |                             |
| length Measurement | 18           |            | PDS (Scott Ebel) | 9/27/2018 9:42:48 AM  |       | 125'-0"                     |
| PDS                | 18           |            | PDS (Scott Ebel) | 9/27/2018 9:48:52 AM  |       | 2,497 sf                    |
| ~ 27 (2)           |              |            |                  |                       |       |                             |
| A                  | 27           |            | DOTADK           | 10/17/2003 3:30:36 PM |       |                             |

Additional replies can continue to be made under the original comment or earlier comment responses.

| ] Subject                                           | Page Label | Status †≬† | Author           | Date                  | Color | Comments                    |
|-----------------------------------------------------|------------|------------|------------------|-----------------------|-------|-----------------------------|
| Environmental lext Box (1)                          |            |            |                  |                       |       |                             |
| A Environmental                                     | 12         |            | PDS (Scott Ebel) | 7/26/2018 2:08:02 PM  |       | Environmental Text Box      |
| <ul> <li>Extend length of beam guard (1)</li> </ul> |            |            |                  |                       |       |                             |
| 🗸 🦵 Maintenance                                     | 17         |            | PDS (Scott Ebel) | 10/2/2018 9:26:28 AM  |       | Extend length of beam guard |
| V 🕞 Re: Maintenance                                 | 17 📕       |            | PDS (Scott Ebel) | 10/2/2018 3:13:51 PM  |       | Agree, will change.         |
| → Re: Re: Maintenance                               | 17         |            | PDS (Scott Ebel) | 10/2/2018 3:32:23 PM  |       | Confirmed change.           |
| Maintenance Text Box (1)                            |            |            |                  |                       |       |                             |
| A Maintenance                                       | 12         |            | PDS (Scott Ebel) | 7/26/2018 2:08:18 PM  |       | Maintenance Text Box        |
| 🗸 note (3)                                          |            |            |                  |                       |       |                             |
| Railroad                                            | 14         |            | PDS (Scott Ebel) | 7/26/2018 12:29:37 PM |       | note                        |